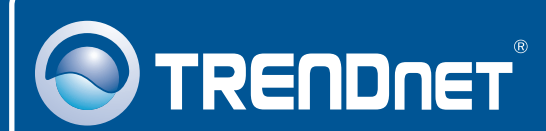

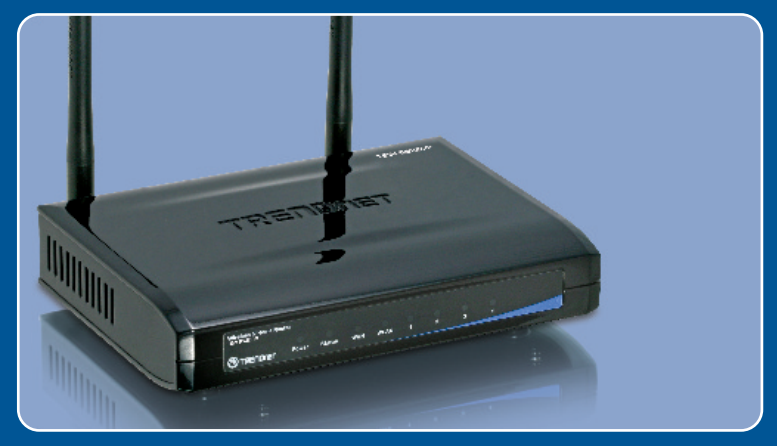

# Guia de Instalação Rápida

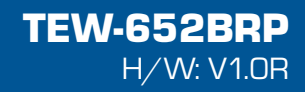

# Índice

| Português                           | 1 |
|-------------------------------------|---|
| 1. Antes de Iniciar                 | 1 |
| 2. Instalação de Hardware           | 2 |
| 3. Configurando o Roteador Wireless | 3 |
| Troubleshooting                     | 7 |

## 1. Antes de Iniciar

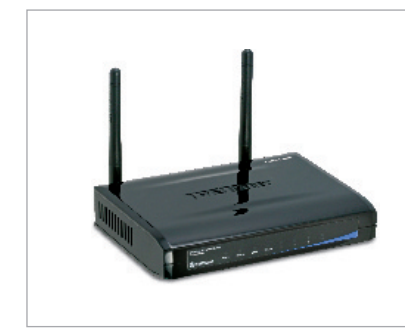

#### Conteúdo da Embalagem

- TEW-652BRP
- · CD-ROM Guia do Usuário
- Guia de Instalação Rápida Multi-Línguas
- 1 Cabo Ethernet RJ-45
- 2 Antenna 2 dbi
- Adaptador de Tensão (5V, 2A)

### Requisitos de Sistema

- Computador com um adaptador de rede wireless ou cabeado instalado
- Web Browser: Internet Explorer (5.0 ou superior)
- Internet banda larga
- modem a Cabo/DSL instalado

### Aplicação

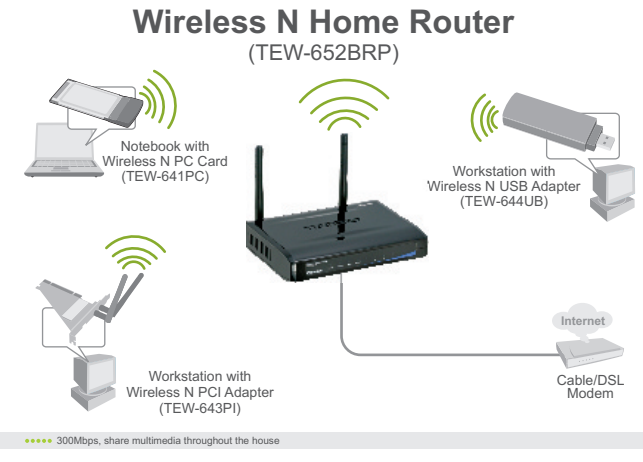

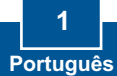

## 2. Instalação do Hardware

<u>Nota</u>: Obtenha todas as informações relacionadas à sua conexão com a Internet antes de começar Se necessário, contacte seu Provedor de Internet (ISP).

1. Verifique se você tem uma conexão Internet conectando seu Internet computador diretamente a seu Cable/DSI\_Modem modem a Cabo ou DSL. Abra seu browser (ex. Internet Explorer) e digite uma URL (ex. http://www.trendnet.com) na barra de endereco. 2. Conecte uma das pontas de um cabo de rede RJ-45 a uma das portas LAN do TEW-652BRP. Conecte a outra ponta do cabo à porta Ethernet do computador. Então conecte a antena destacável 2 dBi. 3. Conecte uma das pontas de um cabo RJ-45 à porta WAN do TEW-652BRP. Conecte a outra ponta do cabo ao seu modem 4. Conecte o Adaptador de Tensão AC ao roteador e então a uma tomada elétrica 5. Verifique se as seguintes luzes no painel estão acesas: Power, LAN, WAN e WLAN.

### 3. Configure o Roteador Wireless

<u>Nota</u>: É recomendável que você configure seu roteador Wireless a partir de um computador cabeado

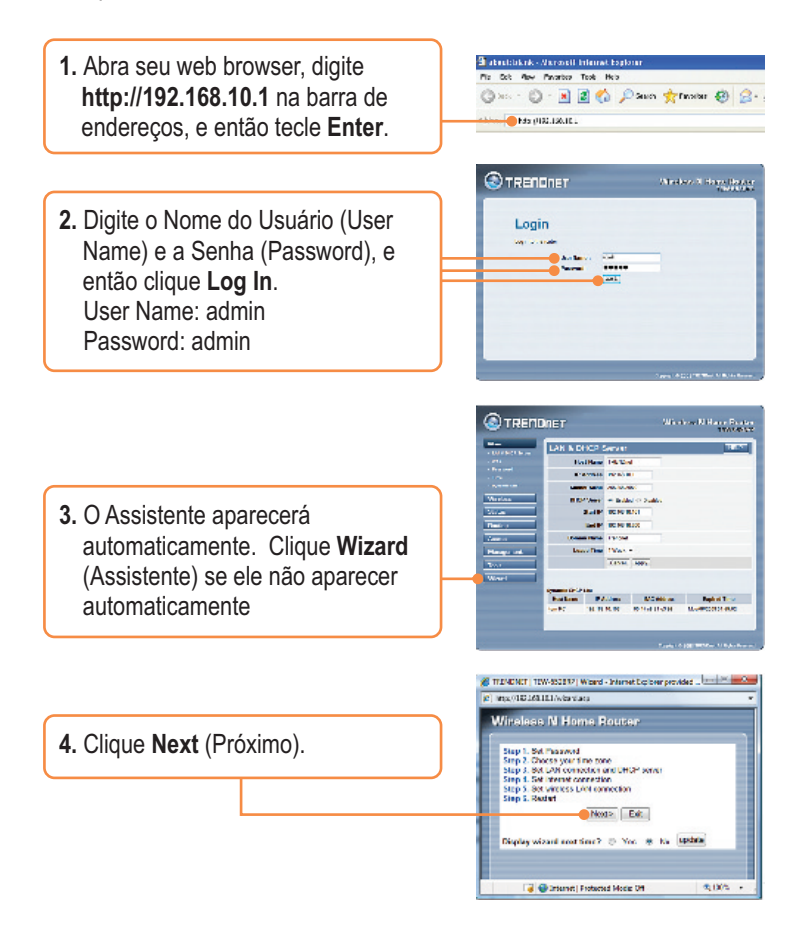

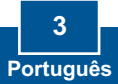

 Digite uma senha (Password), confirme a senha (Verify Password) e então clique Next (Próximo). Por padrão a senha é admin.

| Wireless N Home Router |      |
|------------------------|------|
| Set Password           |      |
| Paccword ++++++++      |      |
| Verity Password ++++++ |      |
| -Bask Notiv            | Ext  |
|                        |      |
|                        | 6 mm |

6. Selecione sua Zona de Horário (Time Zone) e então clique Next (Próximo).

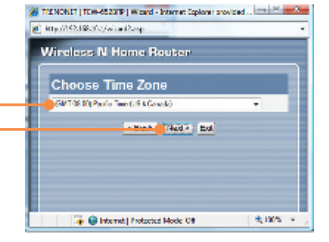

 Clique Next (Próximo). Nota: Não altere as configurações de fábrica a menos que estejam conflitando.

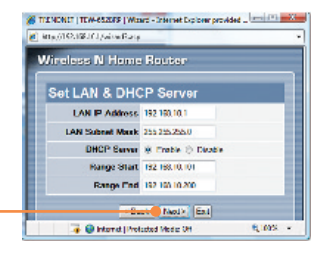

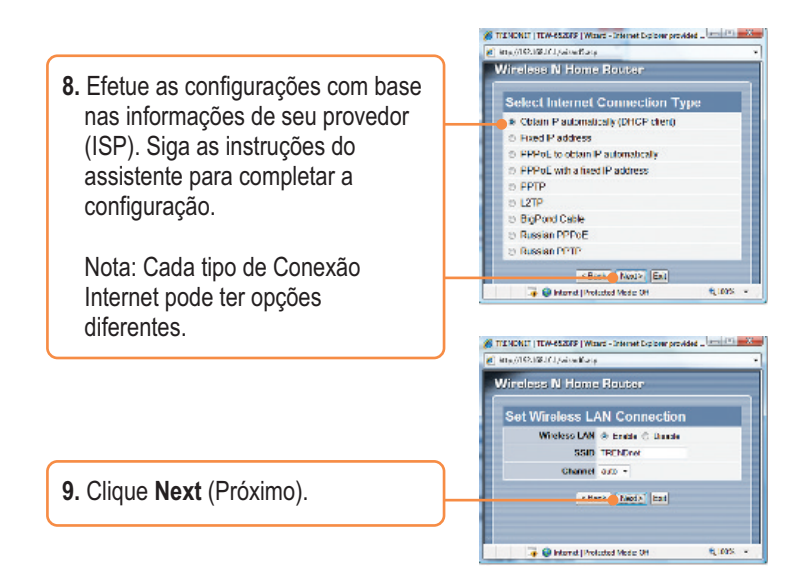

**Nota:** É recomendável que você habilite criptografia em seu roteador wireless. Favor referir-se ao Guia do Usuário no CD-ROM do Guia do Usuário para informações quanto a configurações de criptografia no roteador wireless.

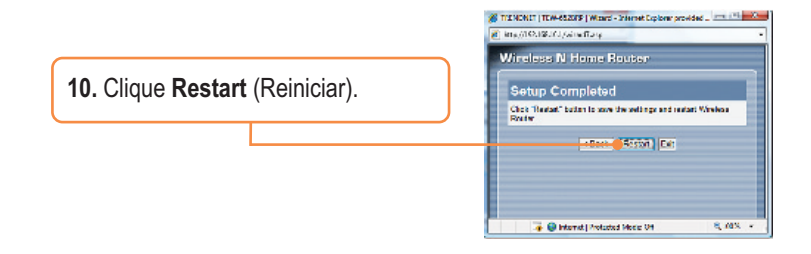

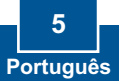

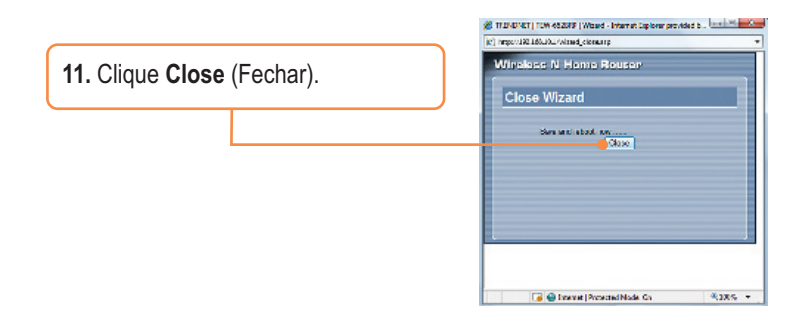

### Sua instalação agora está completa.

Para informações detalhadas sobre esta e outras configurações avançadas do **TEW-652BRP** favor recorrer à seção Troubleshooting, ao Guia do Usuário no CD-ROM ou ao website da TRENDnet em www.trendnet.com

Registre Seu Produto Para garantir o alto nível do service e suporte ao consumidor, por favor tire um minuto para registra seu produto Online em: www.TRENDnet.com/register Agradecemos por ter escolhido TRENDnet

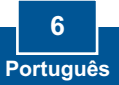

## Troubleshooting

P1: Eu digito http://192.168.10.1 na barra de endereços do meu Browser de Internet, mas uma mensagem de erro diz que "a página não pode ser exibida" (The page cannot be displayed). Como posso entrar na página de configuração do TEW- TEW-672GR?

**R1:** Primeiro, verifique suas configurações de hardware seguindo as instruções da Seção 2. Segundo, certifique-se de que as luzes LAN e WLAN estão acesas. Terceiro, verifique se suas configurações TCP/IP estão marcadas para **Obtain an IP address automatically** (Obter endereço IP automaticamente) (veja passos abaixo).

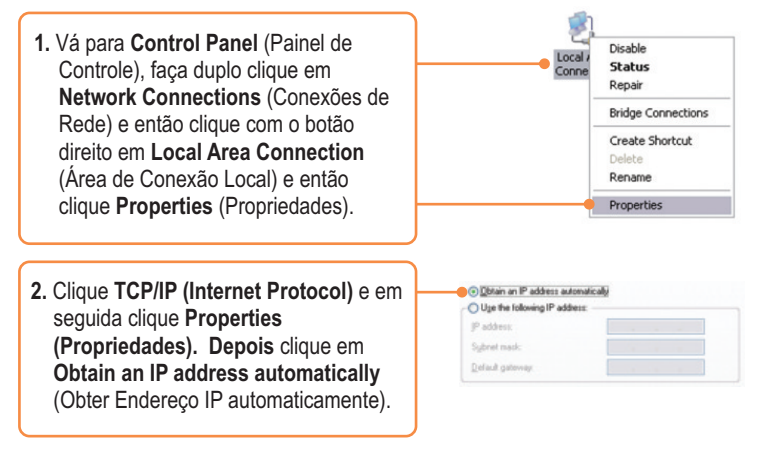

Quarto, pressione o botão reset por 15 segundos.

# P2: Eu não tenho certeza de que tipo de Conta de Internet eu possuo para minha conexão Cabo/DSL, Como eu descubro?

R2. Contate o serviço de suporte de seu Provedor de Internet para saber a informação correta.

#### P3: O Assistente não abre. O que devo fazer?

**R3:** Primeiro, clique em Wizard (Assistente) do lado esquerdo. Segundo,próximo ao topo do browser, pode aparecer a mensagem "Pop-up bloqueado" ("Pop-up blocked"). Clique com o botão direito sobre a mensagem e selecione "Sempre permitir Pop-ups deste site" Always Allow Pop-ups from This Site). Terceiro, desabilite o bloqueador de pop up de seu browser blocker.

# P4: Eu segui o Assistente, mas não consigo acessar a Internet. O que devo fazer?

R4: Primeiro, verifique se você consegue acessar a Internet com uma conexão direta a seu modem. Segundo, contacte seu provedor de internet (ISP) e confirme que as informações que você dispõe sobre sua conexão Internet estão corretas. Terceiro, desconecte a alimentação elétrica de seu modem e de seu roteador. Aguarde 30 segundos e reconecte a alimentação de seu modem. Aguarde o boot completo de seu modem e então reconecte a alimentação ao seu roteador.

#### P5: Eu não consigo conexão wireless ao meu roteador. O que devo fazer?

**R5:** Primeiro, certifique-se de que a antena está conectada ao TEW-652BRP. Segundo, confirme se o led WLAN de seu roteador está aceso. Terceiro, desconecte a alimentação elétrica de seu TEW-652BRP. Aguarde 15 segundos e então reconecte a alimentação ao TEW-652BRP. Quarto, contate o fabricante de seu adaptador de rede wireless e certifique-se de que o adaptador de rede wireless está configurado com o SSID correto. O SSID padrão do Ponto de Acesso é TRENDnet.

Se você ainda encontrar problemas ou tiver alguma pergunta referente ao **TEW-652BRP**, favor entrar em contato com o Departamento de Suporte Técnico da TRENDnet.

#### Certifications

This equipment has been tested and found to comply with FCC and CE Rules. Operation is subject to the following two conditions:

(1) This device may not cause harmful interference.

(2) This device must accept any interference received. Including interference that may cause undesired operation.

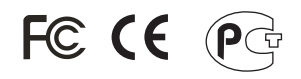

Waste electrical and electronic products must not be disposed of with household waste. Please recycle where facilities exist. Check with you Local Authority or Retailer for recycling advice.

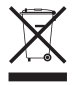

NOTE: THE MANUFACTURER IS NOT RESPONSIBLE FOR ANY RADIO OR TV INTERFERENCE CAUSED BY UNAUTHORIZED MODIFICATIONS TO THIS EQUIPMENT. SUCH MODIFICATIONS COULD VOID THE USER'S AUTHORITY TO OPERATE THE EQUIPMENT.

#### ADVERTENCIA

En todos nuestros equipos se mencionan claramente las características del adaptador de alimentacón necesario para su funcionamiento. El uso de un adaptador distinto al mencionado puede producir daños fisicos y/o daños al equipo conectado. El adaptador de alimentación debe operar con voltaje y frecuencia de la energia electrica domiciliaria existente en el país o zona de instalación.

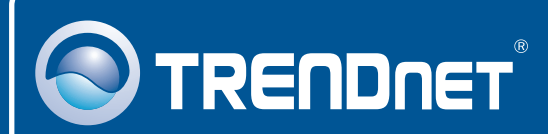

### **Product Warranty Registration**

Please take a moment to register your product online. Go to TRENDnet's website at http://www.trendnet.com/register

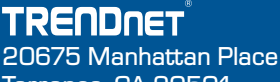

20675 Manhattan Place Torrance, CA 90501 USA

Copyright ©2008. All Rights Reserved. TRENDnet.